Instructions

# Member Extranet

Discover Halifax

DISCOVERHALFAXNS.COM

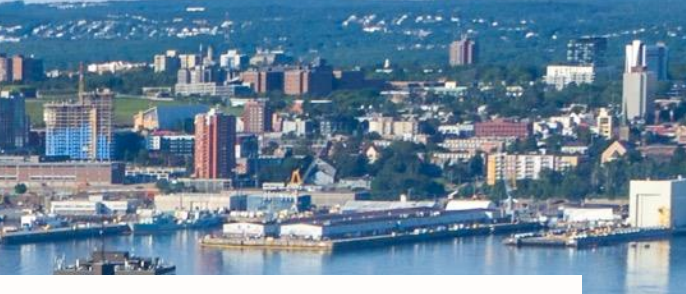

### Contents

| Where to Login to the Member Extranet                                    | .Page 4  |
|--------------------------------------------------------------------------|----------|
| Access to Account Information                                            | Page 5   |
| Deactivate a Contact                                                     | Page 5   |
| Edit Account Info (address, website, social media, business description) | Page 6   |
| Add Longitude & Latitude for your Business Address                       | Page 7   |
| Upload new photos to member profile                                      | Page 8   |
| Submit a Deal, Show Your Badge Offer                                     | .Page 9  |
| Submit an Event                                                          | .Page 10 |
| How-To Video                                                             | Page 11  |
| Questions                                                                | .Page 12 |

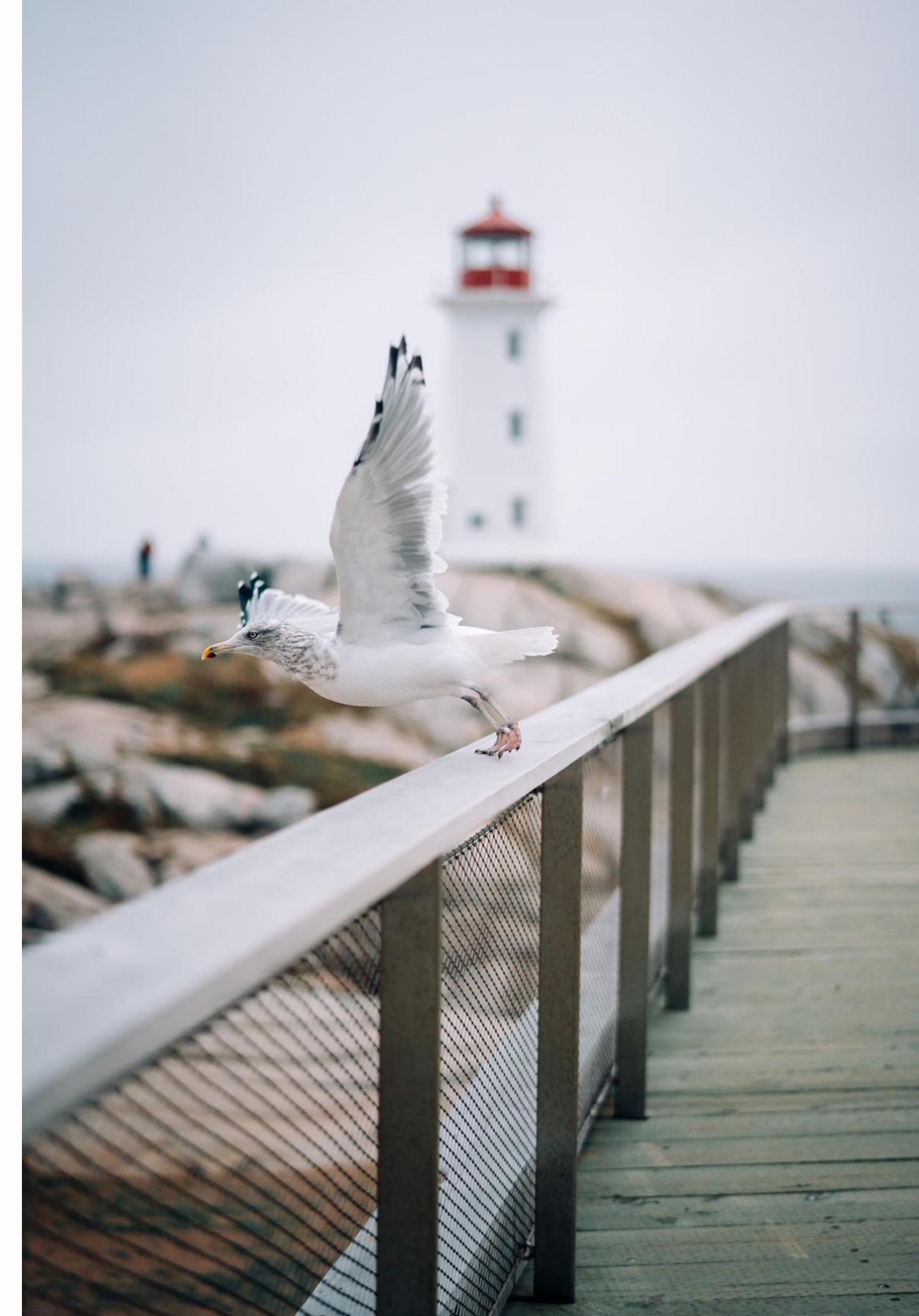

# How to Update your Member Profile

This document outlines how to update your profile information through the iDSS Member Extranet, which will link directly to the information that is visible on the Discover Halifax Website. Please follow the step-by-step instructions below.

If you have any questions, please contact either:

Christian Allain at callain@discoverhalifaxns.com or 902-225-4059, or

Holly Chessman at hchessman@discoverhalifaxns.com

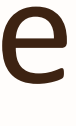

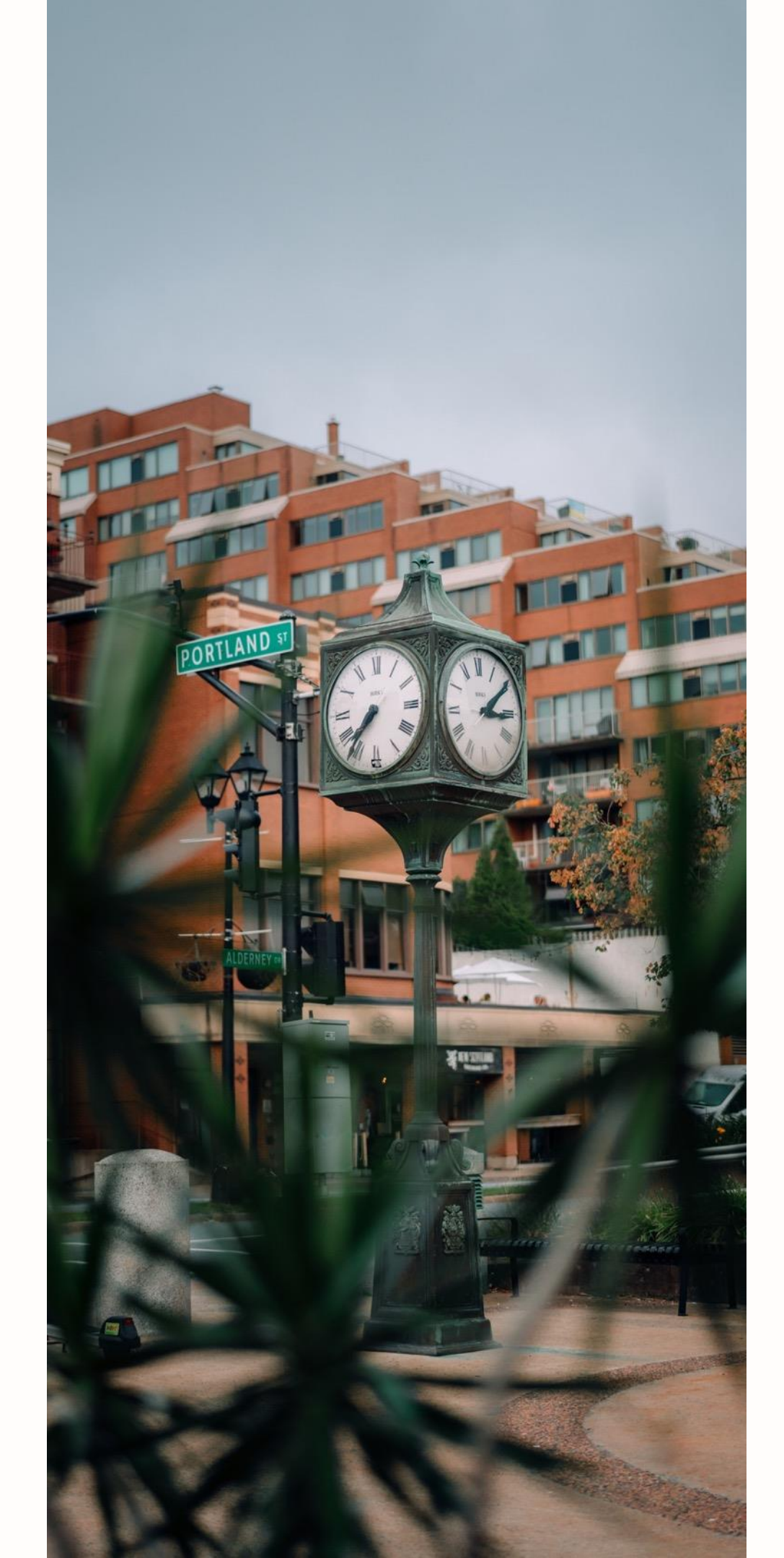

# Step 1 – Login to the Member Extranet

### **Login here**: https://discoverhalifax.idss.com/

**Username:** Unless otherwise stated, this will be your **email** address. If you forget your username, contact Christian or Holly and they will provide it to you.

**Password:** Set up by you. If this is your first-time logging into the system use the password set-up link that was emailed to you.

If you forget your password, please click 'forgot your Username of Password?'. You will be sent an email to update your information (note: please check your junk folder if you have not received the email within a few minutes, the email will come from

info@discoverhalifaxns.com). Note that the password reset links are time sensitive and will expire after 1 hour. We cannot manually reset your password from our end for security reasons.

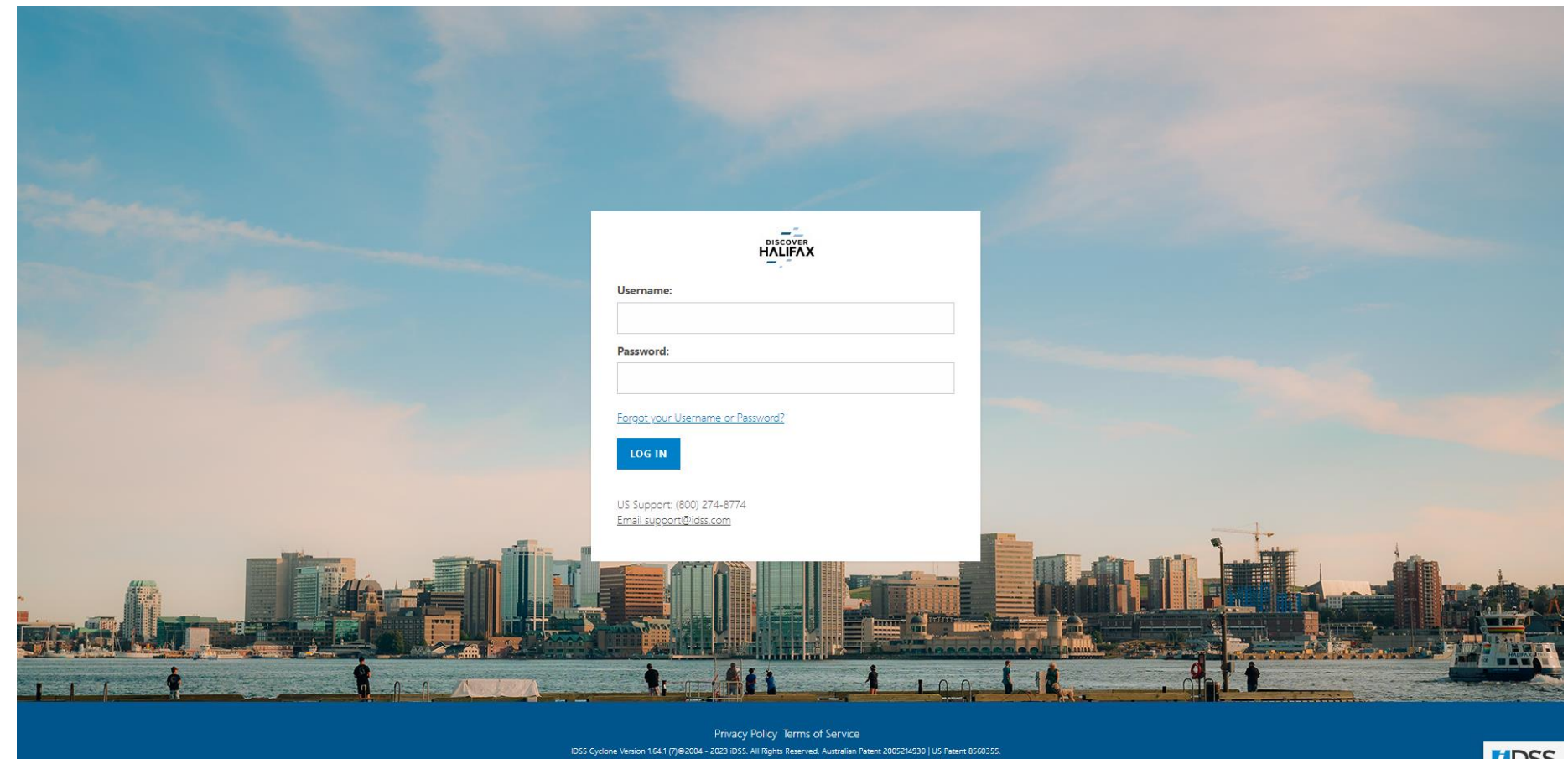

DSS

## Step 2 – Access the Account Information Area

- After you log in, you will see this home screen.
- Hover over **'Content'** in the top right corner
- Click on **'Account information'** which will appear below.

Most content can be updated here, but the changes must be accepted by the Discover Halifax membership team prior to the changes being reflected on the website.

Note: Deactivating a contact must be done by Discover Halifax directly and will not be available to change through the Member Extranet. If you would like to deactivate contacts on your profile, please reach out to Christian or Holly and they will help make the changes needed.

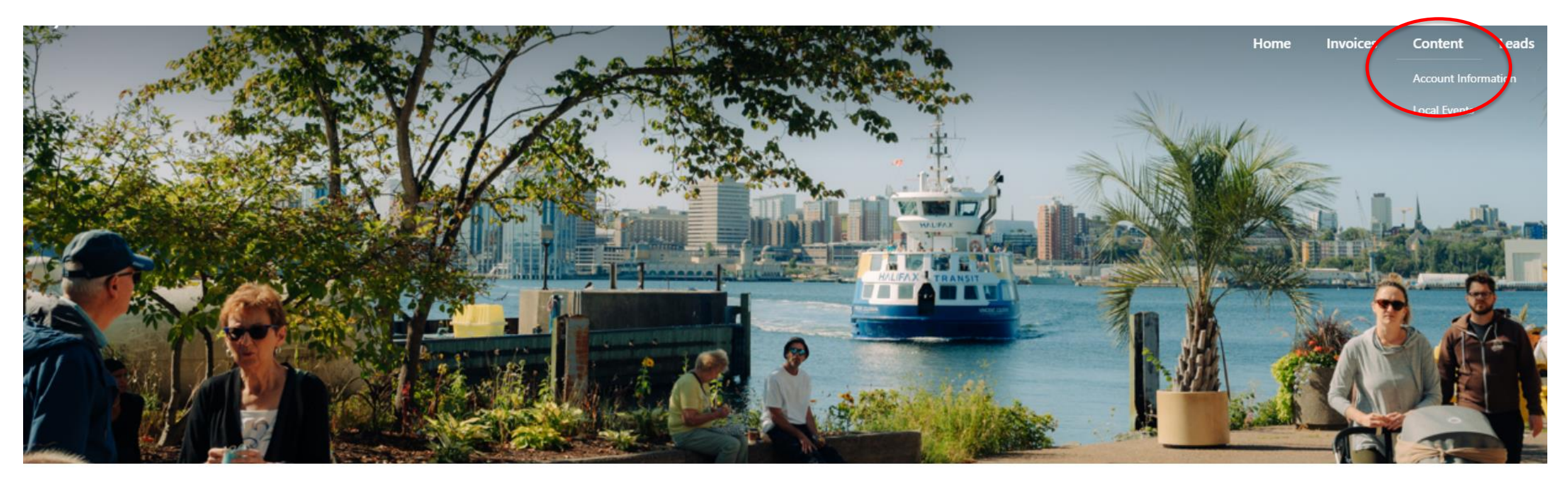

### Welcome To The Discover Halifax Extranet!

Welcome to the new and improved Extranet! We have updated this page to make it easier than ever to update your information with Discover Halifax. Whether you are looking to edit the photos on your listing page or simply making sure all of your contacts and billing information is up to date, use the buttons below for easy navigation of the iDSS Extranet. The improved look and functionality of this landing page does not affect any of your account information.

**Note:** Be sure to use the 'Submit' button to save your changes when making edits to your member profile.

## Step 3 – Edit Account Information & Business Description

- You can edit Account information (website and social media links, phone number), Address, Contacts, and Business Description on your profile.
- For changes to **Account information**, enter the data in the field and click the 'Submit' button.
- For other changes, use the 'Add', 'Edit' and 'Delete' buttons and click submit once completed.
- For the Business Description, please note that the comments indicate where it will be used and the maximum words/Character limits for each area.
- Note: For contact changes, please do not overwrite a contact name unless there is a name change for that person (e.g., due to marital status). If a new employee is filling an existing role from a former employee, please add a new contact and contact Discover Halifax to deactivate the former employee.

| LIFAX                                |                         |       |                              |                 |             | Megan Barss - New HCC Hot               |
|--------------------------------------|-------------------------|-------|------------------------------|-----------------|-------------|-----------------------------------------|
| Account                              |                         |       |                              |                 |             |                                         |
| <ol> <li>Account Informat</li> </ol> | ion                     |       |                              |                 |             | No Changes Needed     CANCEL     SUBMIT |
| Account Name                         |                         |       |                              | Website Link    |             |                                         |
| Main Phone                           |                         |       |                              | Secondary Phone |             |                                         |
| Fax                                  |                         |       |                              | Email           |             |                                         |
| Twitter                              |                         |       |                              | Facebook        |             |                                         |
| YouTube                              |                         |       |                              |                 |             |                                         |
| <ul> <li>Addresses</li> </ul>        |                         |       |                              |                 |             | ADD                                     |
| Type Addre                           | 155                     |       |                              |                 |             | Edi                                     |
| main Argyle                          | e Street Halifax, NS CA |       |                              |                 |             | DELETE EDIT                             |
| Contacts                             |                         |       |                              |                 |             | ADD                                     |
| Name                                 | Title                   | Phone | Email                        |                 |             | Edi                                     |
| Megan Baree                          |                         |       | mbarss@discoverhailfaxns.com |                 |             | EDIT                                    |
| Description                          |                         |       |                              |                 |             |                                         |
| Name                                 |                         |       |                              |                 | Description | Edi                                     |
| Accommodations->Full Description     | )                       |       |                              |                 | Test        | EDIT                                    |
| Accommodations->Bid Book Descrip     | ition                   |       |                              |                 |             | EDIT                                    |
|                                      |                         |       |                              |                 |             |                                         |

## Step 4 – Add Latitude and Longitude to Address

- Members are encouraged to add their latitude and longitude to their Address Information. Why? Including your coordinates will enhance your member profile because visitors will be able to see What's Nearby – encouraging them to visit your business and explore the area.
- In the Addresses section, use the 'Edit' button. There you will see fields for Latitude and Longitude. Enter the data in the fields and click the 'Submit' button.
- How do I find my latitude and longitude? You can enter an address in this website which will provide the coordinates.

### WHAT'S NEARBY

### Owntown Halifax

### O Downtown Halifax

Halifax Seaport Farmers' Market

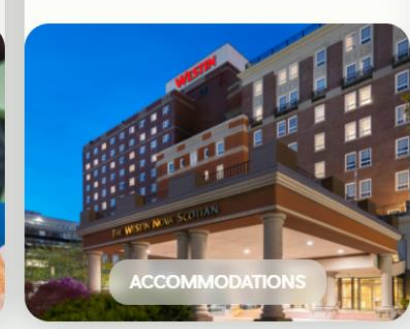

Westin Nova Scotian Hotel

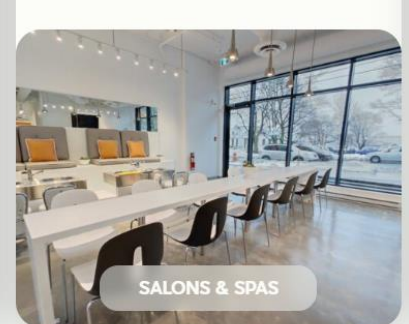

⑦ Downtown Halifax

The Ten Spot – Halifax

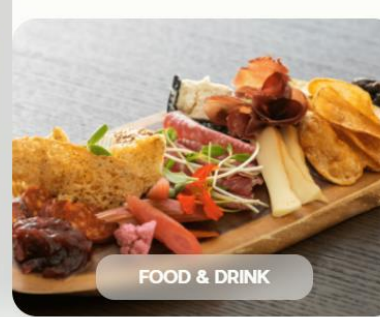

Owntown Halifax

Seaport Social

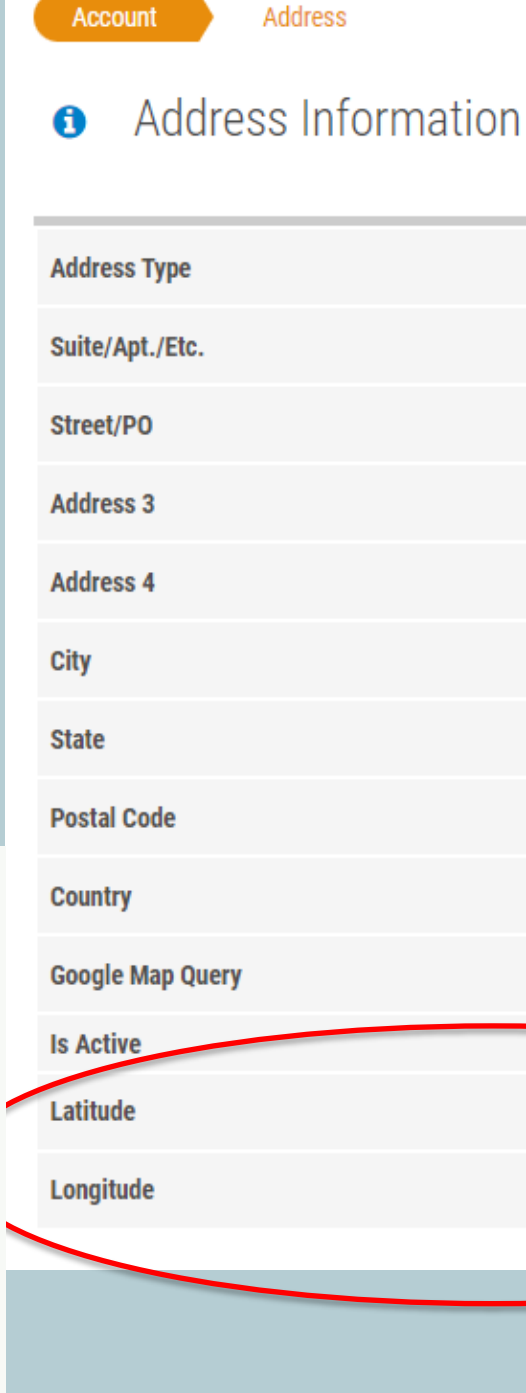

| Unspecified | • |
|-------------|---|
|             |   |
|             |   |
|             |   |
|             |   |
|             |   |
| Nova Scotia | • |
|             |   |
| Canada      | • |
|             |   |
| False       |   |
|             |   |
|             |   |
|             |   |

# Step 5 – Edit Details (Photos & Keywords)

- Under the 'Details' section, at the bottom of the page, click 'Edit' next to the detail types listed to edit. You can start with 'Member' (See screenshot).
- Next, click on the check boxes next to each attribute that applies to your business.
- Fill in any text boxes or select an option from the dropdown menu that is relevant to your business. If the section does not pertain to your business, you may leave it blank.
- Upload images:
  - O Click on 'Choose File'
  - Select the file/Image you would like to include
  - Click 'upload' button
  - When uploading files please do so **one at a time**. Trying to upload multiple files at once will not work.
- Photos should be **5MB or less** unless otherwise indicated.
- Please **do not include words on your photos**, as words may be cut off when they load on the website.
- Each member profile page will have one main photo at the top, plus up to 5 gallery photos.
- Once you have completed your changes, click the orange 'Submit' button. Repeat this process for each Detail type in the list that applies to your business. These features will show up on your website profile and help users find your business when searching on the Discover Halifax website.

| 0 De        | tails                           |                    |        |               | ADD                  |
|-------------|---------------------------------|--------------------|--------|---------------|----------------------|
|             | Name                            | Туре               | Parent |               | Edit                 |
| •           | New HCC Hotel                   | Member             |        | $\rightarrow$ | EDIT                 |
| •           | New HCC Hotel                   | Accommodations     |        |               | EDIT                 |
| •           | New HCC Hotel                   | Meeting Facilities |        |               | EDIT                 |
| ٠           | New HCC Hotel - Weekend Package | Special Offer      |        |               | EDIT                 |
| сотботе или | 1560355.                        |                    |        |               | MDSS                 |
|             |                                 |                    |        |               |                      |
| HALIFAX     |                                 |                    |        | 🌣 🕜 Megan Bar | ss - New HCC Hotel 🙆 |
|             |                                 |                    |        |               |                      |

| IFAX                                                                                                    |                                                                                                    |             |                                                                                                    | 🏠 🔞 Megan Ban                                                                                                    | is - New HCC Hotel |
|----------------------------------------------------------------------------------------------------|----------------------------------------------------------------------------------------------------|-------------|----------------------------------------------------------------------------------------------------|----------------------------------------------------------------------------------------------------|--------------------|
| New HCC Hotel [Member]                                                                                                    |                                                                                                    |             |                                                                                                    |                                                                                                    |                    |
| Fype in a Detail Name, select a Detail Type a<br>Complete the attribute fields and click Subr                                                                                            | and click the Submit button to view the attributes.<br>nit AGAIN to complete.                                                                                                    |             |                                                                                                    |                                                                                                    |                    |
| Account Detail Information                                                                                                    | n                                                                                                    |             |                                                                                                    | BACK CANCEL                                                                                                    | SUBMIT             |
| Detail Name                                                                                                    | New HCC Hotel                                                                                                    |             |                                                                                                    |                                                                                                    |                    |
| Detail Type                                                                                                    | Member                                                                                                    |             |                                                                                                    |                                                                                                    | *                  |
| Addresses                                                                                                    |                                                                                                    |             |                                                                                                    |                                                                                                    | ADD                |
| Туре                                                                                                    | Address                                                                                                    |             |                                                                                                    |                                                                                                    | Edit               |
|                                                                                                    |                                                                                                    |             |                                                                                                    |                                                                                                    |                    |
| 0                                                                                                    | Attributes                                                                                                    |             |                                                                                                    |                                                                                                    |                    |
| Keyword 1                                                                                                    | Good for Groups                                                                                                    | ×           | Keyword 2                                                                                                    | Good for Families                                                                                                    | Ŧ                  |
| Keyward 1<br>Keyward 3                                                                                                    | Good for Groups<br>Good for Couples                                                                                                    | •           | Keyword 2<br>Keyword 4                                                                                                    | Good for Families<br>Weddings                                                                                                    | *                  |
| Keyword 1<br>Keyword 3<br>Keyword 5                                                                                                    | Attributes Good for Groups Good for Couples Recently Renovated                                                                                                    | *           | Keyword 2<br>Keyword 4<br>Keyword 6                                                                                                    | Good for Families Weddings Locally Owned                                                                                                    | •                  |
| Keyword 1<br>Keyword 3<br>Keyword 5<br>Member of Affiliated Organization                                                                                                    | Attributes Good for Groups Good for Couples Recently Renovated Downtown Halifax Business Commission                                                                                                    | *           | Keyword 2<br>Keyword 4<br>Keyword 6<br>TripAdvisor Location ID                                                                                                    | Good for Families<br>Weddings<br>Locally Owned<br>6749512                                                                                                    |                    |
| Keyword 1<br>Keyword 3<br>Keyword 5<br>Member of Affiliated Organization<br>Logo                                                                                                    | Attributes Good for Groups Good for Couples Recently Renovated Downtown Halifax Business Commission Halifax_Convention_Centre_logo.png UPLOAD NEW FILE                                                                                                    | *<br>*<br>* | Keyword 2<br>Keyword 4<br>Keyword 6<br>TripAdvisor Location ID<br>Main Photo (for Web & Bid Book, 5MB max file size)                                                                                                    | Good for Families<br>Weddings<br>Locally Owned<br>6749512<br>Convention_CentreJuly_2013.jpg<br>UPLOAD NEW FILE                                                                                                   |                    |
| Keyword 1<br>Keyword 3<br>Keyword 5<br>Member of Affiliated Organization<br>Logo<br>Profile Photo 1 (for gallery, max 1MB file size)                                                     | Attributes Good for Groups Good for Couples Recently Renovated Downtown Halifax Business Commission Halifax_Convention_Centre_logo.png UPLOAP NEW FILE Silver_Whisper_in_Halifax_Harbour_May_2011.ing UPLOAP NEW FILE                                              | *           | Keyword 2<br>Keyword 4<br>Keyword 6<br>TripAdvisor Location ID<br>Main Photo (for Web & Bid Book, SMB max file size)<br>Profile Photo 2 (for gallery, max 1MB file size)                                                     | Good for Families<br>Weddings<br>Locally Owned<br>6749512<br>Convention_Centre_July_2013.jpg<br>UPLOAD NEW FILE<br>HSIA_HIAA Aerial VAS_(53) jpg<br>UPLOAD NEW FILE                                              |                    |
| Keyword 1<br>Keyword 3<br>Keyword 5<br>Member of Affiliated Organization<br>Logo<br>Profile Photo 1 (for gallery, max 1MB file size)<br>Profile Photo 3 (for gallery, max 1MB file size) | Attributes Good for Groups Good for Couples Recently Renovated Downtown Halifax Business Commission Halifax_Convention_Centre_logo_pog UPLOAD NEW FILE Silver_Whisper_in_Halifax_Harbour_May_2011.iog UPLOAD NEW FILE CambridgeSuitesinterior2.iog UPLOAD NEW FILE | *           | Keyword 2<br>Keyword 4<br>Keyword 6<br>TripAdvisor Location ID<br>Main Photo (for Web & Bid Book, 5MB max file size)<br>Profile Photo 2 (for gallery, max 1MB file size)<br>Profile Photo 4 (for gallery, max 1MB file size) | Good for Families<br>Weddings<br>Locally Owned<br>6749512<br>Convention_CentreJuly_2013.jpg<br>UPLOAD NEW FILE<br>HSIA HIAA Aerial VAS_(53).jpg<br>UPLOAD NEW FILE<br>ALT_Focus_Guestroom.jpg<br>UPLOAD NEW FILE |                    |

# Step 6 – Add or Edit Deals and Show Your Badge Offers

- Go back to the Account Information page and scroll down to Details.
- Click 'Edit' next to the deal detail you wish to update. You can add more deals at any time. **Detail Name** – This is the internal name. Please put "your organization name – Deal #" here, or add a specific name in place of the 'Deal #' (e.g., Shop & Stay).
- Enter your Deal Name, Deal Details, Deal Start Date & End Date.
- Note: Deal must have an end date for it to appear on your page. These dates can be as long or short as you like.
- All this information will be shown on our website both on your profile page and our deals page.
- You can have as many deals as you like at any given time.
- You will receive a reminder email approximately one week before your deal ends, this will give you the option to extend the deal or let it expire.

### **\*\*Important\*\*** Even though you have clicked the submit button on each section, you need to click the submit button on your main account page too when you are finished everything.

Once you have submitted your section changes, you will notice that any which require Discover Halifax approval are now highlighted in

### I'm all done editing – what now?

Discover Halifax will be notified automatically the day after you submit your change for approval. Your proposed changes will be reviewed within 1 business day, and you will receive an email that includes details of the review. Please contact Christian or Holly if you have any questions about why we made modifications to or rejected any of your change requested changes. The changes will then be visible on the website the next day.

|                                                                                                    |                                                                             |                               | 🔅 🕜 Megan                                      | Barss - New HCC Hotel |
|----------------------------------------------------------------------------------------------------|-----------------------------------------------------------------------------|-------------------------------|------------------------------------------------|-----------------------|
| New HCC Hotel - Offer 1 [Special Offer]<br>Ype in a Detail Name, select a Detail Type ar<br>Complete the attribute fields and click Submi | nd click the Submit button to view the attributes.<br>It AGAIN to complete. |                               |                                                | Y                     |
| Account Detail Information                                                                                                    |                                                                             |                               | BACK CANCEL                                    | SUBMIT                |
| Detail Name                                                                                                    | New HCC Hotel - Deal 1                                                      |                               |                                                |                       |
| Detail Type                                                                                                    | Special Offer                                                               |                               |                                                | *                     |
| <ul> <li>Addresses</li> </ul>                                                                                                    |                                                                             |                               |                                                | ADD                   |
| )ype                                                                                                    | Address                                                                     |                               |                                                | Edit                  |
| 0                                                                                                    | Attributes                                                                  |                               |                                                |                       |
| Iffer Start Date                                                                                                    | 12/1/2017                                                                   | Special Offer Title           | Holiday Weekend Package                        |                       |
| Iffer End Date                                                                                                    | 12/24/2017                                                                  | Special Offer Photo (max 2MB) | LNH_Classic_King_Guestroom.ipg UPLOAD NEW FILE |                       |
| inacial Offer Details                                                                                                    |                                                                             |                               |                                                |                       |

| FAX                                                                                                    |                                       |                     |                               |                                           | 🍄 🕜 Megan Ba | arss - New HCC Hotel 😬 |
|----------------------------------------------------------------------------------------------------|---------------------------------------|---------------------|-------------------------------|-------------------------------------------|--------------|------------------------|
| New HCC Hotel-Offer 1 [Special Offer]<br>Ype in a Detail Name, select a Detail Type and click th<br>Complete the attribute fields and click Submit AGAIN<br>Account Detail Information | ne Submit button to v<br>to complete. | iew the attributes. |                               |                                           | ACK CANCEL   | SUBMIT                 |
| Detail Name                                                                                                    | New HCC Hotel - De                    | al 1                |                               |                                           |              |                        |
| Detail Type                                                                                                    | Special Offer                         |                     |                               |                                           |              | *                      |
| Addresses                                                                                                    |                                       |                     |                               |                                           |              | ADO                    |
| Type                                                                                                    |                                       | Address             |                               |                                           |              | Edit                   |
| 0                                                                                                    | At                                    | tributes            |                               |                                           |              |                        |
| Offer Start Date                                                                                                    | 12/1/2017                             | 2                   | Special Offer Title           | Holiday Weekend Package                   |              |                        |
| Offer End Date                                                                                                    | 12/24/2017                            | 2                   | Special Offer Photo (max 2MB) | LNH_Classic_King_Guestroom.jpg UPLOAD NEW | FILE         |                        |
| Special Offer Details                                                                                                    |                                       |                     |                               |                                           |              |                        |
| Stay Friday or Saturday night, get the second night a                                                                                                    | t 25% off                             |                     |                               |                                           |              | <i>i</i> t             |

## Submit an Event

- To submit an event for inclusion on the Discover Halifax event calendar, login to the Member Extranet. Hover over 'Content' in the top right corner. Click on 'Local Events' which will appear below.
- Click 'Add' to add a new event.
- Complete the Event info: Event Name, Date(s), Category, Location, Summary description, website, social media, etc.
- Click 'Submit'.
- Discover Halifax will be notified automatically the day after you submit your Event for approval. Your Event details will be reviewed within 1 business day, and the event listing visible on the website following the event approval. Please contact Christian or Holly if you have any questions.
- Click 'Edit' next to the Event if you wish to update any of the Event details.

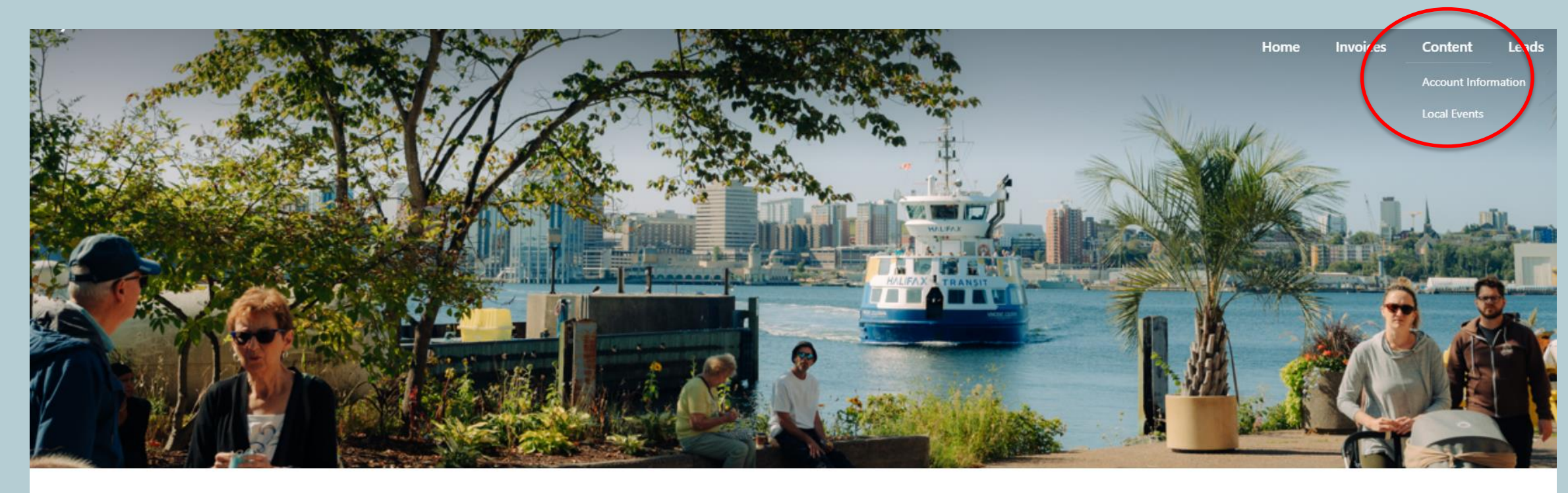

### Welcome To The Discover Halifax Extranet!

Welcome to the new and improved Extranet! We have updated this page to make it easier than ever to update your information with Discover Halifax. Whether you are looking to edit the photos on your listing page or simply making sure all of your contacts and billing information is up to date, use the buttons below for easy navigation of the iDSS Extranet. The improved look and functionality of this landing page does not affect any of your account information.

## How-To Video

iDSS has a How-To video for updating your member account information.

Click below to watch.

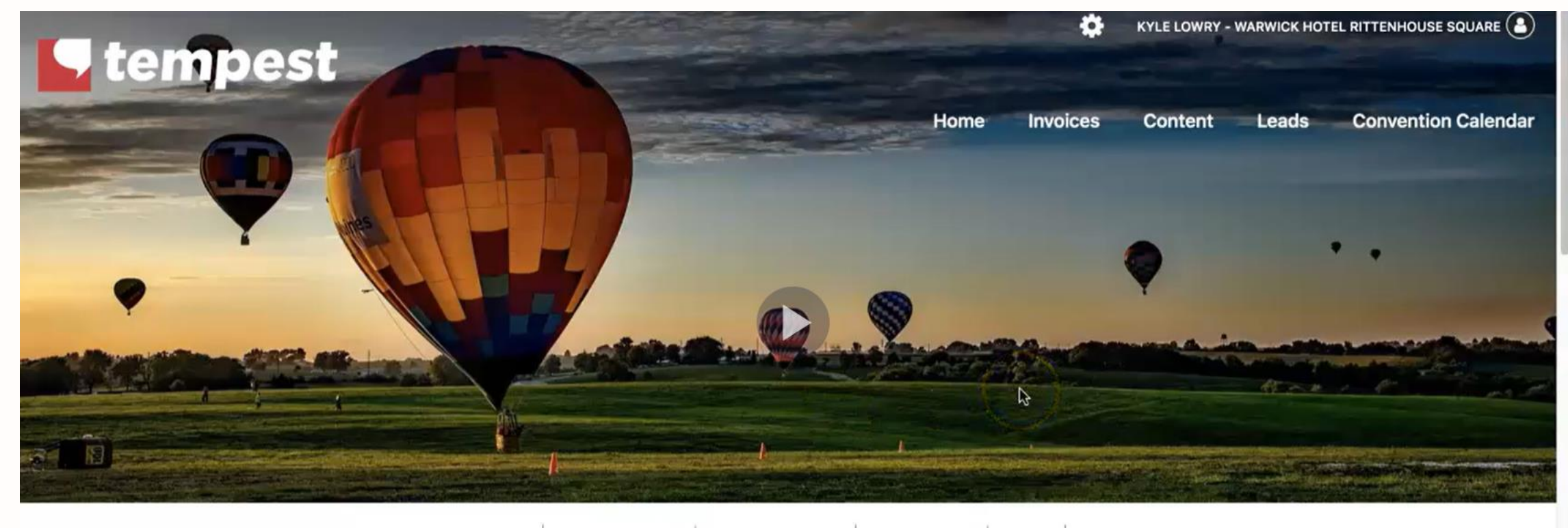

DASHBOARD MEET THE TEAM FILES & REPORTS ADVERTISING BLOG HELP

### WELCOME TO TEMPEST TOWN'S EXTRANET!

Using the Tempest Town Extranet, you can assist us with developing our destination!

### Questions?

If you have any questions, please contact either:

Christian Allain at callain@discoverhalifaxns.com or 902-225-4059, or

Holly Chessman at <u>hchessman@discoverhalifaxns.com</u>

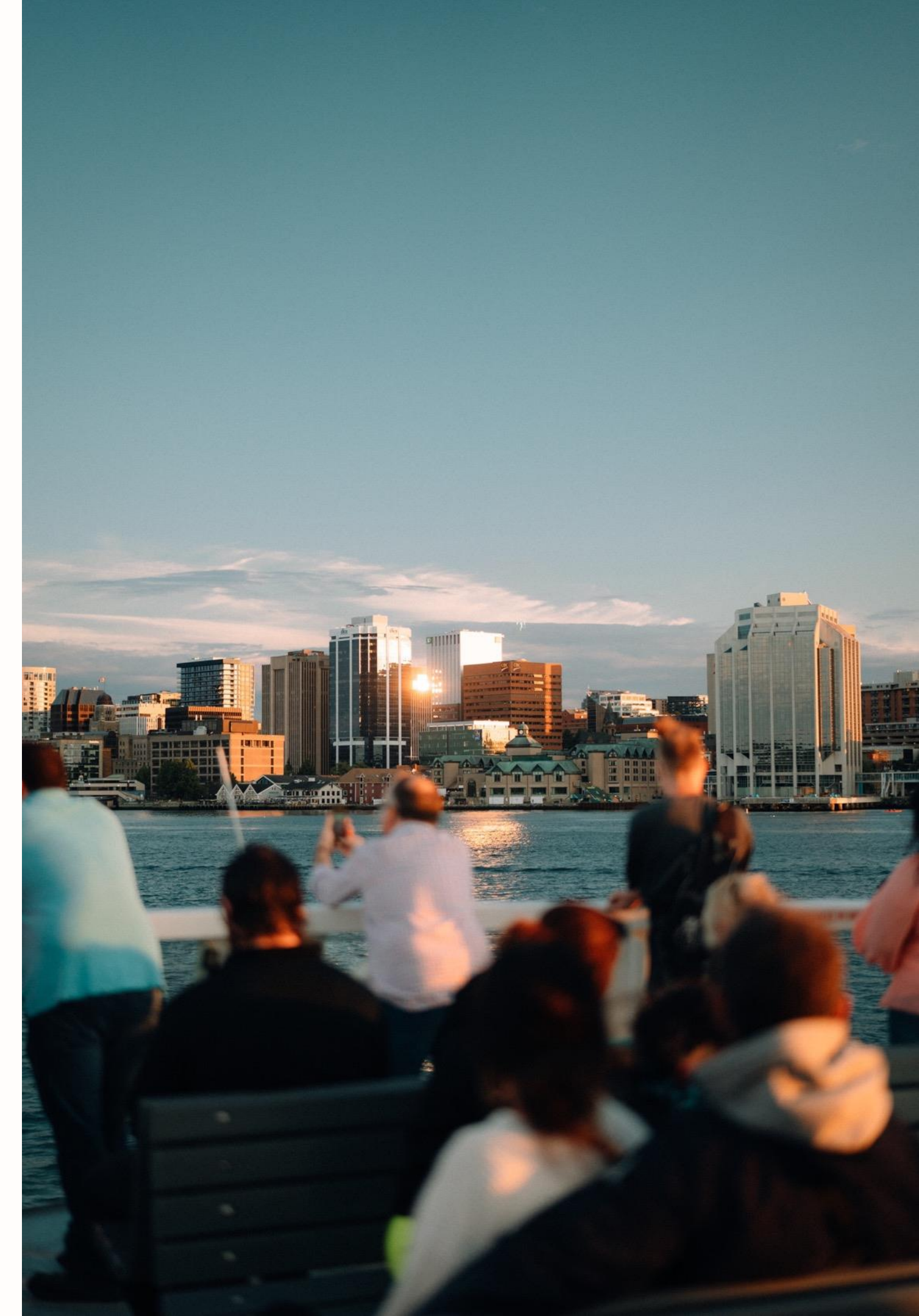